## **How To Create a Pushpay Account**

Dec 31, 2019 Knowledge Base from PushPay

## There are two ways to create a Pushpay account

- By making a payment from your organization's giving page
- Through a direct link on our website

To create a Pushpay account from your organization's giving page:

- 1. Click on your organization's unique giving link from their website, complete all fields and click **Next**.
- 2. Enter your mobile number and click **Send Code**. Enter security code (delivered via text message) and tap **Next**.
- 3. Complete all fields and click **Next**. Enter your payment details and click **Next**.
- 4. Confirm all payment details and click **Give**.
- 5. Look for an emailed receipt to confirm your email.

**Please Note:** If you don't have an account **Need help?** at any time to receive your confirmation code via voice call. Once your account has been created, you can manage your account by logging in at **pushpay.com/login**.

To create a Pushpay account from our website:

- 1. Navigate to https://pushpay.com/onboarding.
- 2. Enter your first and last name, email address, and mobile number, then click **Next**. Verify the 6-digit security code sent to your phone and click **Confirm**.
- 3. Enter your payment details and click **Next**. Alternatively, click **Skip** to continue without entering your payment details.
- 4. You should then be directed to a page that indicates that your account has been successfully set up.

**Please Note:** If you don't have an account **Need help?** at any time to receive your confirmation code via voice call. Once your account has been created, you can manage your account by logging in at **pushpay.com/login**.